# <u>1. 抽選への申込手順</u>

### 1. 抽選への申込手順 (1/4)

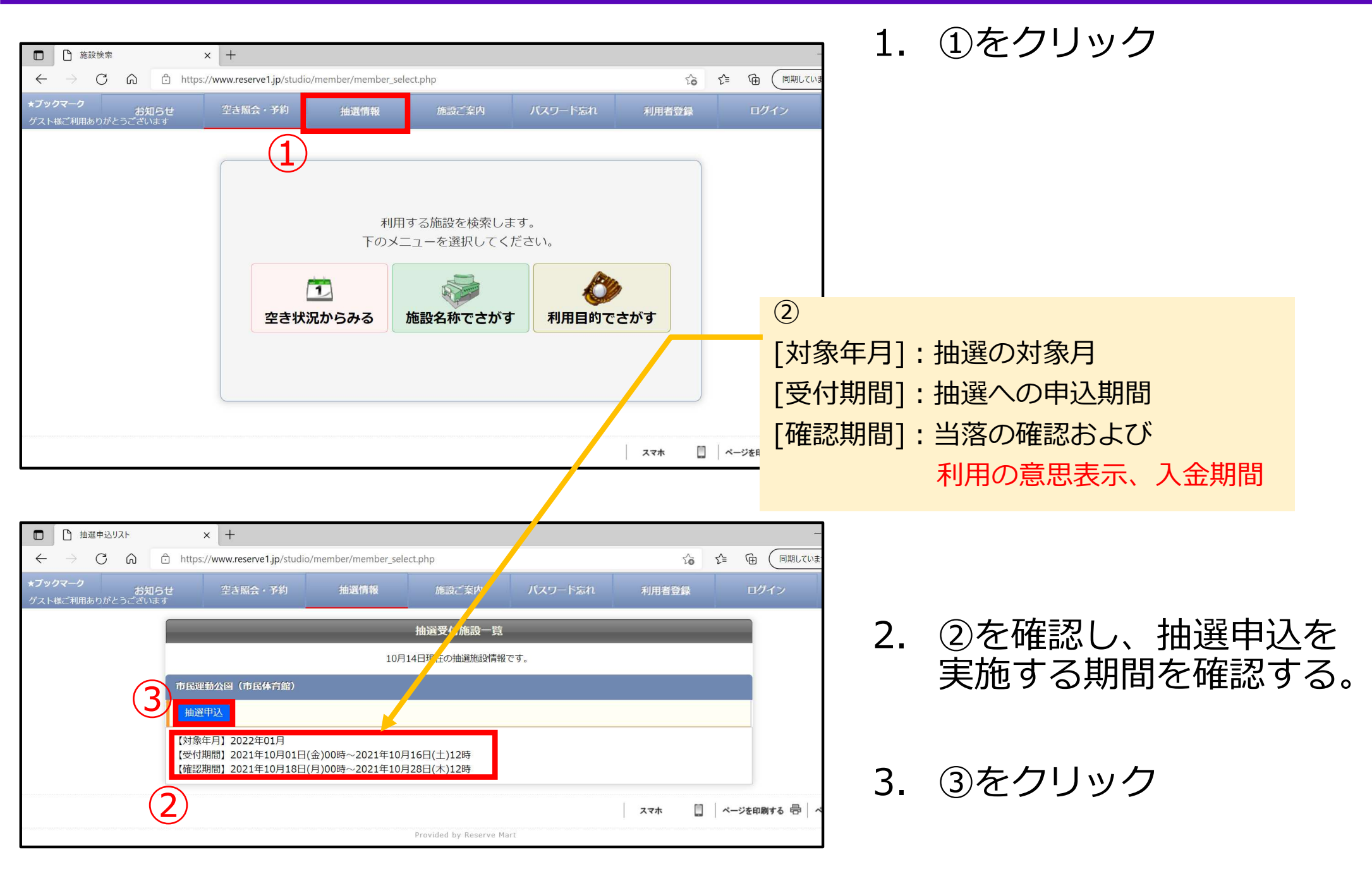

1. 抽選への申込手順 (2/4)

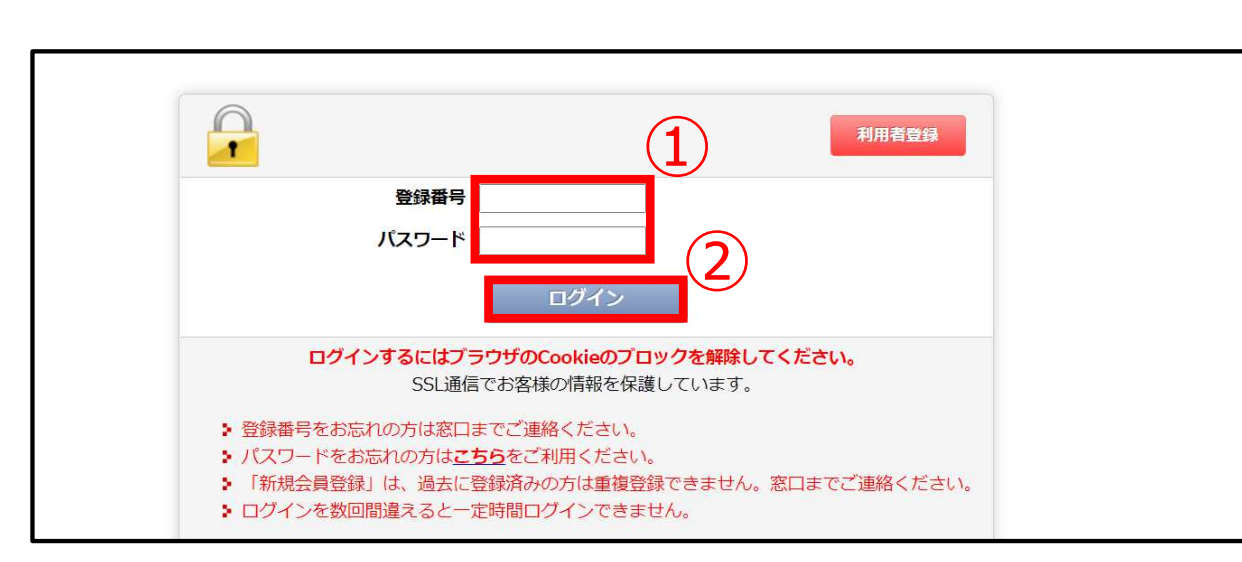

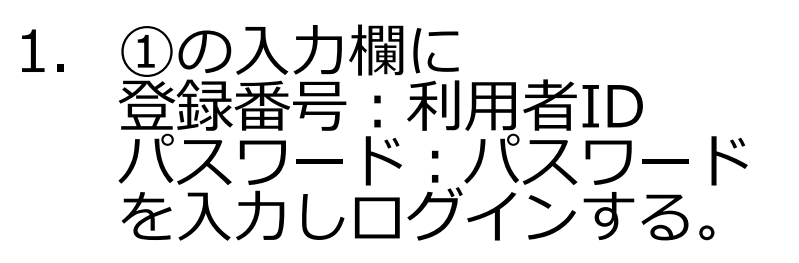

| ★ <b>ブックマーク</b><br>琵琶湖 太郎様ご利用ありがとうございき                                                                                                    | <b>お知らせ</b><br>ます                                        | 空き照会・                        | ·予約                     |                       | 抽選情報                | ž                   | 施設                                                 | 定案内                 |                     | お客様                 | 情報                  | ſ                   | ログアウ                | Þ                   |                |
|----------------------------------------------------------------------------------------------------|----------------------------------------------------------|------------------------------|-------------------------|-----------------------|---------------------|---------------------|----------------------------------------------------|---------------------|---------------------|---------------------|---------------------|---------------------|---------------------|---------------------|----------------|
| 抽選受付施設一覧<br>2022年01月                                                                                                    | <ul> <li>当選者は利</li> <li>当選者は、</li> <li>は、当選確認</li> </ul> | 利用確認期間内<br>利用確認期間<br>率が低下する場 | 回に使用料<br>引内に「利<br>計合があり | の支払いる<br>用しない」<br>ます。 | を済ませて<br>または確       | ください。<br>認を実施し      | ない場合                                               |                     | _                   | 選択完                 | T                   |                     | 6                   | )                   | (4             |
| 日月火水木金1<br>2 3 4 5 6 7 8<br>9 10 11 12 13 14 15                                                                                                    | 2022年01月0<br>元日                                          | 01日(土) 市日                    | 民運動公開                   | 園(市民体                 | 本育館)予               | 約状況                 |                                                    |                     |                     |                     |                     |                     |                     |                     |                |
| 16         17         18         19         20         21         22           23         24         25         26         27         28         29           30         31 |                                                          |                              | 09:00<br>~<br>10:00     | 10:00<br>~<br>11:00   | 11:00<br>~<br>12:00 | 12:00<br>~<br>13:00 | $\begin{array}{c} 13:00\\ \sim\\ 14:00\end{array}$ | 14:00<br>~<br>15:00 | 15:00<br>~<br>16:00 | 16:00<br>~<br>17:00 | 17:00<br>~<br>18:00 | 18:00<br>~<br>19:00 | 19:00<br>~<br>20:00 | 20:00<br>~<br>21:00 |                |
|                                                                                                    | 大アリーナ(                                                   | A⊐-ト)                        |                         | 2                     |                     |                     |                                                    |                     |                     |                     |                     |                     |                     |                     | 大アリーナ (Aコート)   |
| 抽選期間のご案内                                                                                                    | 大アリーナ(                                                   | Bコート)                        |                         |                       |                     |                     |                                                    |                     |                     |                     |                     |                     |                     |                     | 大アリーナ (Bコート)   |
| ▼ 受付期間<br>2021年10月01日(金)00時【開始】                                                                                                    | 大アリーナ(                                                   | (コート)                        |                         |                       |                     |                     | (5                                                 |                     |                     |                     |                     |                     |                     |                     | 大アリーナ (Cコート)   |
| 2021年10月16日(土)12時【終了】                                                                                                    | 会議室                                                      | ≧A                           |                         |                       |                     |                     | Y                                                  |                     |                     |                     |                     |                     |                     |                     | 会議室A           |
| ▼抽進口<br>2021年10月17日(日)                                                                                                    | 会議室                                                      | ≧B                           |                         |                       |                     |                     |                                                    |                     |                     |                     |                     |                     |                     |                     | 会議室B           |
| ▼当選利用確認期間                                                                                                    | 選手招                                                      | 空室                           |                         |                       |                     |                     |                                                    |                     |                     |                     |                     |                     |                     |                     | 選手控室           |
| 2021年10月18日(月)00時【開始】<br>2021年10月28日(木)12時【終了】                                                                                                    |                                                          | 3                            | 09 : 00                 | 10:00                 | 11:00               | 12:00               | 13:00                                              | 14:00               | 15:00               | 16:00               | 17:00               | 18:00               | 19:00               | 20:00               |                |
| □選択可能 〇利用不可 🚸 保守                                                                                                    |                                                          |                              | ~<br>10:00              | ~<br>11:00            | ~<br>12:00          | ~<br>13:00          | ~<br>14:00                                         | ~<br>15:00          | ~<br>16:00          | ~<br>17:00          | $\sim$ 18:00        | ~<br>19:00          | ~<br>20:00          | ~<br>21:00          |                |
|                                                                                                    |                                                          |                              |                         |                       |                     |                     |                                                    |                     |                     | ĺ                   | スマホ                 |                     | ~-v                 | を印刷する               | , 帚│ページの上に戻る ☆ |

| 3. | ③のカレンダー表示から |
|----|-------------|
|    | 抽選に申し込む日をク  |
|    | リック         |

4. ④の表から抽選に申し込 む時間と部屋を選択(⑤参 照)

5. ⑥をクリック

1. 抽選への申込手順 (3/4)

|                                                                                                    | 1. ①,②,③の項目をすべて記<br>入する。                                                                                                    |
|----------------------------------------------------------------------------------------------------|----------------------------------------------------------------------------------------------------|
| 市民運動公園(市民体育館)                                                                                                    |                                                                                                    |
| 抽選申込みはまだ完了していません<br>日時選択 必要項目入力 最終確認 申込完了                                                                                                    | 2. ④をクリック                                                                                                    |
| 2022年01月01日(土)<br>大アリーナ (Aコート) 09:00~13:00<br>大アリーナ (Bコート) 09:00~13:00<br>どこでも申込み                                                                     |                                                                                                    |
| <ul> <li>● しない 〇 する<br/>会議室A、会議室B、選手控室は「どこでも」の対象外です</li> <li>予定人数<br/>名</li> </ul>                                                                    | ①の「どこでも申込み」は、<br>(例)<br>2022年01月01日(土) 地区# M2389 (地区 4 前部) 749402<br>元日<br>(2) 20 10:00 11:00 12:00 15:00 15:00 15:00 15:00                                                                                                    |
| <ul> <li>利用目的</li> <li>●バレーボール ○バスケットボール ○バドミントン ○インディアカ ○硬式テニス ○ソフトテニス ○卓球 ○剣道 ○空手道 ○レクリエーション</li> <li>※ その他の場合は、下記に入力してください。(入力が優先されます。)</li> </ul> | 10:00       11:00       12:00       13:00       14:00       15:00       17:00       Aコート+Bコート         大アリーナ (Aコート)       2       2       2       0       0       0       0       0         大アリーナ (Bコート)       2       2       2       0       0       0       0       0       0         大アリーナ (Bコート)       2       2       2       0       0       0       0       0         大アリーナ (Cコート)       0       0       0       0       0       0       0       0         会演変A       0       0       0       0       0       0       0       0       0                                                                                                    |
|                                                                                                    | 会議室B       □       □       □       □       □       □       □       □       □       □       □       □       □       □       □       □       □       □       □       □       □       □       □       □       □       □       □       □       □       □       □       □       □       □       □       □       □       □       □       □       □       □       □       □       □       □       □       □       □       □       □       □       □       □       □       □       □       □       □       □       □       □       □       □       □       □       □       □       □       □       □       □       □       □       □       □       □       □       □       □       □       □       □       □       □       □       □       □       □       □       □       □       □       □       □       □       □       □       □       □       □       □       □       □       □       □       □       □       □       □       □       □       □       □       □       □ <th□< th=""> <th□< th=""></th□<></th□<> |
| 入力内容を確認してボタンを押してください     4       戻る     次へ                                                                                                    | [対象施設](仮)<br>・守山町公園(ふれあい)テニスコート                                                                                                    |
|                                                                                                    | <ul> <li>・地域総合センター・テニス・スポーツ公園</li> <li>・市民運動公園(運動公園テニスコート)</li> </ul>                                                                                                    |

1. 抽選への申込手順 (4/4)

| 市民運動公園(市民体育館)                                                                               |
|---------------------------------------------------------------------------------------------|
| 抽選申込みはまだ完了していません                                                                            |
| 日時選択 必須項目入力 最終確認 申込完了                                                                       |
| 2022年01月01日(土)                                                                              |
| 大アリーナ(Aコート) 09:00~13:00<br>オアリーナ (Aコート) 09:00~13:00                                         |
| どこでも申込み                                                                                     |
| する<br>会議室A、会議室B、選手控室は「どこでも」の対象外です                                                           |
| 予定人数                                                                                        |
| 21名                                                                                         |
| 利用目的                                                                                        |
| バレーボール                                                                                      |
|                                                                                             |
| お知らせ     空き席     www.reserve1.jp の内容     請報            山選の申込みを行います。<br>よろしいですか?      3      |
| 抽選申込みはまだ完了し                                                                                 |
| お知らせ         空き照会・予約         抽選情報         施設ご案内         お客様情報         ログアウト           ございます |
| ご利用ありがとうございます。         抽選申込みが完了しましたのでお確かめください。         受付番号:10008318                        |
| 市民運動公園(市民体育館)                                                                               |

#### 1. ①をクリック

- 2. ②の画面が表示されるの で③をクリック
- 3. ④の表示がされると 抽選の申込が完了となる。

# 2. 抽選の参加状況及び当落の確認

### 2. 抽選の参加状況及び当落の確認 (参加状況の確認)

| <b>お知らせ</b><br>್ರೆರುಕ್ರ                   | 空き照会・予約                        | 抽選情報       | 施設ご案内 | お客様情報                                     | ログアウ                             | 4                      | 1.              | ①をクリック                |  |
|-------------------------------------------|--------------------------------|------------|-------|-------------------------------------------|----------------------------------|------------------------|-----------------|-----------------------|--|
| 抽選申込                                      | 申込状況 当選利                       | 间用確認       |       |                                           |                                  |                        |                 |                       |  |
| 抽選受付施設一覧                                  |                                |            |       |                                           |                                  |                        |                 |                       |  |
| 1 ご利用の端末により時間に誤差があります。<br>余裕をもってお申込みください。 |                                |            |       |                                           |                                  |                        |                 |                       |  |
| 市民運動公                                     | 園(市民体育館)                       |            |       | 【対象年月】<br>【開始】2021年10月0<br>【終了】2021年10月16 | 2022年01月<br>1日(金)00時<br>6日(土)12時 |                        |                 |                       |  |
| <b>お知らせ</b><br>ございます                      | 空き照会・予約                        | 抽選情報       | 施設ご案内 | お客様情報                                     | ログアリ                             | うト                     | C               |                       |  |
| 抽選申込                                      | 申込状況当選利                        | 川用確認       |       |                                           |                                  |                        | Ζ.              | ②のように抽送内谷の唯一          |  |
|                                           | <b>!</b> 動公園(巾氏体育耶)            | (加選申込み期間中) |       | (쯔너포무 , 10000                             | 221.0) + +                       | 1 + 7                  |                 | 応力できる。                |  |
|                                           |                                |            |       | (文竹笛方:10008                               | 5318) ++>C                       | 1193                   |                 |                       |  |
| 2022年01月01日                               | (土)                            |            |       |                                           | <b>A</b> [                       | 抽選状》                   | 況などによ           | って表示が変化するので、表示を確認の上、  |  |
| 大アリーナ (Aコ<br>大アリーナ (Bコ                    | ート) 09:00~13:<br>ート) 09:00~13: | 00         |       |                                           |                                  | ト記を<br>(抽:翌中           | 参考に、必<br>いない期間は | 要な手続きを行つ。<br>hN       |  |
| - どこでも申込み-                                | どこでも申込み                        |            |       |                                           |                                  |                        | ·达07期间中。        | ■」 し 込んだ抽選をキャンセルし。    |  |
| する                                        | する                             |            |       |                                           |                                  |                        | 選申込みを           | 取り消すことができる。           |  |
| 「予定人数<br>21名                              |                                |            |       |                                           |                                  | (抽選中                   | <sup>1</sup> )  |                       |  |
| 利用目的                                      |                                |            |       |                                           |                                  | →利用確認期間中。当選の場合は利用確認を実施 |                 |                       |  |
| バレーボール                                    |                                |            |       |                                           |                                  | (]                     | 実施方法は           | <u>3.当選後の手順</u> を参照。) |  |
|                                           |                                |            |       |                                           |                                  | (利用確                   | 認中)             |                       |  |
|                                           |                                |            |       |                                           | _                                | →利用                    | 用確認期間           |                       |  |
| ▼甲込み2 市民⁄                                 | 、園野球場 (抽選申込る                   | み期間中)      |       |                                           |                                  | 対                      | 家施設で入           | 金手続きを行い、予約か元了。        |  |

### 2. 抽選の参加状況及び当落の確認 (当落の確認)

| 抽選申込 申込状況 当選利用確認                     |                 |                   |
|--------------------------------------|-----------------|-------------------|
| ▼申込み1 総合公園多目的広場 (抽選中)                |                 |                   |
|                                      | (受付番号:10008332) | 赤枠のように、日時の        |
| 2022年01月01日(土)※当選                    | ▼詳細設定           | 後ろに               |
| (利用雑誌を登録してくたさい)<br>                  |                 | ※当選               |
|                                      |                 |                   |
| ▼申込み2 総合公園多目的広場 (抽選中)                |                 | ※洛選               |
|                                      | (受付番号:10008325) | が表示される。           |
| 2022年01月01日(土)※落選                    | ▼詳細設定           |                   |
|                                      |                 |                   |
| ▼申込み3 総合公園多目的広場 (抽選中)                |                 |                   |
|                                      | (受付番号:10008324) |                   |
| 2022年01月01日(土)※当選<br>(利用確認を登録してください) | ▼詳細設定           |                   |
|                                      |                 |                   |
|                                      |                 | 当選者のみに<br>メール送る相定 |
| ▼甲込み4 市民運動公園(市民体育館) (利用確認中)          |                 | ~ WEOKE           |
|                                      |                 |                   |
| ※当選者には利用者登録で設定されてい                   | るメールアドレスに抽選結果   | が送付される。           |

# <u>3.当選後の手順</u>

| <b>お知らせ</b><br><sup>います</sup> | 空き照会・予    | 約 抽選情報            | 施設ご案内                    | お客様情報                                                  | ログアウト                              |
|-------------------------------|-----------|-------------------|--------------------------|--------------------------------------------------------|------------------------------------|
| 抽選申込                          | 申込状況      | 当選利用確認 1          |                          |                                                        |                                    |
| _                             |           | 抽選                | 還一方施設一覧                  | _                                                      | _                                  |
|                               |           | ご利用の端末によ<br>余裕をもっ | い時間に誤差がありま<br>てお申込みください。 | す。                                                     |                                    |
| 市民運動公                         | 〉園(市民体育館) | N                 |                          |                                                        |                                    |
| 抽選申這                          | 2         |                   |                          | 【対象年月】<br>【開始】2021年10月<br>【終了】2021年10月<br>【終了】2021年10月 | 2022年01月<br>01日(金)00時<br>16日(土)12時 |
|                               |           |                   |                          | 27                                                     | * 🛄 🛛 🛪 🛶                          |
|                               |           | Provi             | ded by Reserve Mart      |                                                        |                                    |

### 1. ①をクリック

### 3. 当選後の手順(2/3)

| <b>お知らせ</b><br>ざいます                                                                                                    | 空き照会・予約                                                    | 抽選情報                                 | 施設ご案内 | お客様情報        | ログアウト        |  |  |  |
|----------------------------------------------------------------------------------------------------|------------------------------------------------------------|--------------------------------------|-------|--------------|--------------|--|--|--|
| 抽選申込 月                                                                                                    | 申込状況 当選邦                                                   | 利用確認                                 |       |              |              |  |  |  |
| 当選利用確認                                                                                                    | 当選利用確認                                                     |                                      |       |              |              |  |  |  |
| <ul> <li>当選利用確認について</li> <li>利用確認期間内に、当選箇所を「利用する」または「利用しない」を選択してください。</li> <li>利用確認が無い、または「利用しない」場合は、当選は無効(空き)となります。</li> <li>利用確認が無い、または「利用しない」を選択すると、当選確率が悪くなる場合があります。</li> <li>端末により時間に誤差がありますので、期間内の時間に余裕をもってお早目に確認してください。</li> </ul> |                                                            |                                      |       |              |              |  |  |  |
| <u>未確認リスト</u><br>市民運動公園(市民体育                                                                                                    | <u>リスト</u><br>1館)                                          |                                      |       | (177)        |              |  |  |  |
| 1                                                                                                    |                                                            |                                      |       | (受付者         | 香号:10008318) |  |  |  |
| 申込み箇所                                                                                                    | 大アリーナ (Aコート)<br>09:00~13:00<br>大アリーナ (Bコート)<br>09:00~13:00 |                                      |       |              |              |  |  |  |
| 当選箇所                                                                                                    | 大アリーナ (Aコート)<br>09:00~13:00<br>大アリーナ (Bコート)<br>09:00~13:00 |                                      |       |              |              |  |  |  |
| 利用日                                                                                                    | 2022年01月01日                                                |                                      |       |              |              |  |  |  |
| どこでも申込み                                                                                                    | する                                                         |                                      |       |              |              |  |  |  |
| 予定人数                                                                                                    | 21名                                                        |                                      |       |              |              |  |  |  |
| 利用目的                                                                                                    | バレーボール                                                     |                                      |       |              |              |  |  |  |
| 利用確認                                                                                                    | 確認期間:10月14<br>「利用しない」ま<br>利用する 利                           | 4日00時~28日12時<br>たはどちらも選択しない場<br>用しない |       | 低下する場合があります。 |              |  |  |  |

①内より
 「利用する」
 「利用しない」
 どちらかをクリック

### 3. 当選後の手順 (3/3)

| 未確認リスト 確認済 |                                                                                    |  |  |  |
|------------|------------------------------------------------------------------------------------|--|--|--|
| 市氏連動公園(市氏体 |                                                                                    |  |  |  |
|            | (受付番号:10008318)                                                                    |  |  |  |
|            | 大アリーナ (Aコート)                                                                       |  |  |  |
| 申込み箇所      | 09:00~13:00                                                                        |  |  |  |
|            | 大アリーナ (Bコート)                                                                       |  |  |  |
|            | 09:00~13:00                                                                        |  |  |  |
|            |                                                                                    |  |  |  |
|            | 大アリーナ (Aコート)                                                                       |  |  |  |
|            | 09:00~13:00                                                                        |  |  |  |
| 当選固所       | 大アリーナ (Bコート)                                                                       |  |  |  |
|            | 09:00~13:00                                                                        |  |  |  |
| 利用日        | 2022年01月01日                                                                        |  |  |  |
| どこでも申込み    | する                                                                                 |  |  |  |
| 予定人数       | 21名                                                                                |  |  |  |
| 利用目的       | バレーボール                                                                             |  |  |  |
| 利用確認       | 確認期間:10月14日00時~28日12時<br>「利用しない」またはどちらも選択しない場合は、次回の当選確率が低下する場合があります。<br>利用する 利用しない |  |  |  |

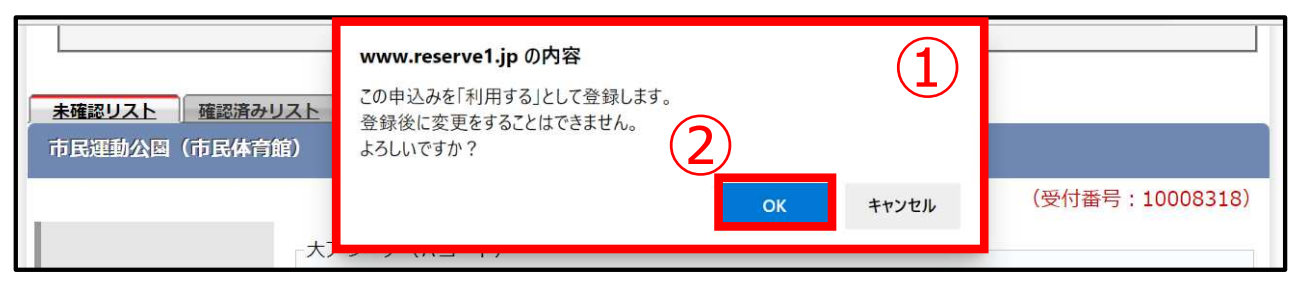

| 抽選申込 | 申込状況 | 当選利用確認        |                                                    |
|------|------|---------------|----------------------------------------------------|
| 3)   |      | ごえ<br>当選利用確認力 | 用ありがとうございます。<br>完了しましたのでお確かめください。<br>受付番号:10008318 |

- 1. ①の画面が表示されるの で②をクリック
- 2. ③の表示がされると 当選内容が仮予約となる。
- 3. その後、施設での入金を もって本予約となる。

### (参考1) 当選後の手順 <全て落選の場合>

| <b>お知らせ</b><br>います | 空き照会・予約   | 抽選情報                   | 施設ご案内                  | お客様情報                     | ログアウト                |
|--------------------|-----------|------------------------|------------------------|---------------------------|----------------------|
| 抽選申込               | 申込状況 当選   | 利用確認                   |                        |                           |                      |
| _                  | _         | 抽選受付                   | 施設一覧                   | _                         |                      |
|                    | ē         | ご利用の端末により時<br>余裕をもってお日 | 間に誤差があります。<br>『込みください。 | l.                        |                      |
| キロ運動と              | \園(市民体育館) |                        |                        |                           |                      |
| 中氏連動2              |           |                        |                        |                           |                      |
| 一一一 巾氏連動2          |           |                        |                        | 【対象年月】2                   | 2022年01月             |
| 中氏理動2              | X         |                        |                        | 【対象年月】2<br>【開始】2021年10月01 | 2022年01月<br>.日(金)00時 |

| 1. | ①をクリックしたときに |
|----|-------------|
|    |             |

確認期間でない または、 すべて落選している場合 は②のような表示となる。

| <b>お知らせ</b><br>ざいます                                                                                                    | 空き照会・予約  | 抽選情報 | 施設ご案内 | お客様情報 | ログアウト |  |  |
|----------------------------------------------------------------------------------------------------|----------|------|-------|-------|-------|--|--|
| 抽選申込                                                                                                    | 申込状況 当選邦 | 利用確認 |       |       |       |  |  |
| 当選利用確認                                                                                                    | 当選利用確認   |      |       |       |       |  |  |
| <ul> <li>利用確認期間内に、当選箇所を「利用する」または「利用しない」を選択してください。</li> <li>利用確認が無い、または「利用しない」場合は、当選は無効(空き)となります。</li> <li>利用確認が無い、または「利用しない」を選択すると、当選確率が悪くなる場合があります。</li> <li>端末により時間に誤差がありますので、期間内の時間に余裕をもってお早目に確認してください。</li> </ul> |          |      |       |       |       |  |  |
|                                                                                                    |          |      |       |       |       |  |  |
| 未確認リストはありません                                                                                                    |          |      |       |       |       |  |  |

(参考2)当選後の手順 <キャッシュレス決済でのお支払いの場合>(1/2)

| お知らせ<br>大学の日本語様ご利用ありがとう<br>3<br><u>ご予約分</u><br>予約番号<br>利用日           | <ul> <li>空き照会・予約<br/>うございます</li> <li>登録情報</li> <li>パスワード</li> <li>ご予約状況</li> <li>主ヤンセル分</li> <li>100177851</li> <li>2024年09月19日 (木)</li> </ul> | 1. | <ol> <li>1「お客様情報」</li> <li>2「ご予約状況」</li> <li>3「ご予約分」</li> <li>の順に、クリックをします。</li> </ol> |
|----------------------------------------------------------------------|----------------------------------------------------------------------------------------------------|----|----------------------------------------------------------------------------------------|
| 施設名<br>部屋名<br>料金合計<br>お支払方法<br>詳細                                    | 市民運動公園(市民体育館)<br>大アリーナ半面B<br>13:00~16:00<br>2,550円<br>窓口支払い                                                                                    | 2. | キャッシュレス決済を行<br>いたい予約(抽選にて当<br>選し「利用する」を選択<br>した場合、こちらに表示<br>されます。)の                    |
| 予約1       名称       利用時間       13:00       個品重源利用料(予約毎1)       料金について | -ナ半面 B<br>~16:00<br>50円) 数量:1<br>施設料金 2,400円                                                                                                   | 3. | <ul> <li>④ 「シ」をクリックします。</li> <li>⑤ お支払い方法を</li> </ul>                                  |
| 料金<br>5<br>お支払済金額                                                    | 150円       料金合計     2,550円       お支払方法:窓口支払い       お支払方法を変更できます。       ●窓口支払い       ○オンライン決済       変更                                          |    | <ul> <li>「オンライン決済」を選択し</li> <li>⑥「変更」をクリックします</li> </ul>                               |

(参考2)当選後の手順 <キャッシュレス決済でのお支払いの場合>(2/2)

| 1  | 確認してボタンを押 | 61   |  |
|----|-----------|------|--|
| 戻る | キャンセルする   | 備品予約 |  |

| -                                     |                                           |        |              |        |     |  |  |
|---------------------------------------|-------------------------------------------|--------|--------------|--------|-----|--|--|
| 文化                                    | スポーツ                                      | 冷暖房費 题 | 明代 为         | (熱費)   | その他 |  |  |
| 備品を選択                                 | れいただけます                                   |        |              |        |     |  |  |
| 選択の部屋                                 | 選択の部屋で利用できる分類に含まれる備品はありません。施設へお問い合わせください。 |        |              |        |     |  |  |
|                                       |                                           |        |              |        |     |  |  |
| · · · · · · · · · · · · · · · · · · · |                                           |        | $\mathbf{O}$ |        |     |  |  |
|                                       |                                           | 確認し    |              | ください   |     |  |  |
|                                       |                                           | 戻る     | 4            | 篇品変更追加 |     |  |  |
|                                       |                                           |        |              |        |     |  |  |

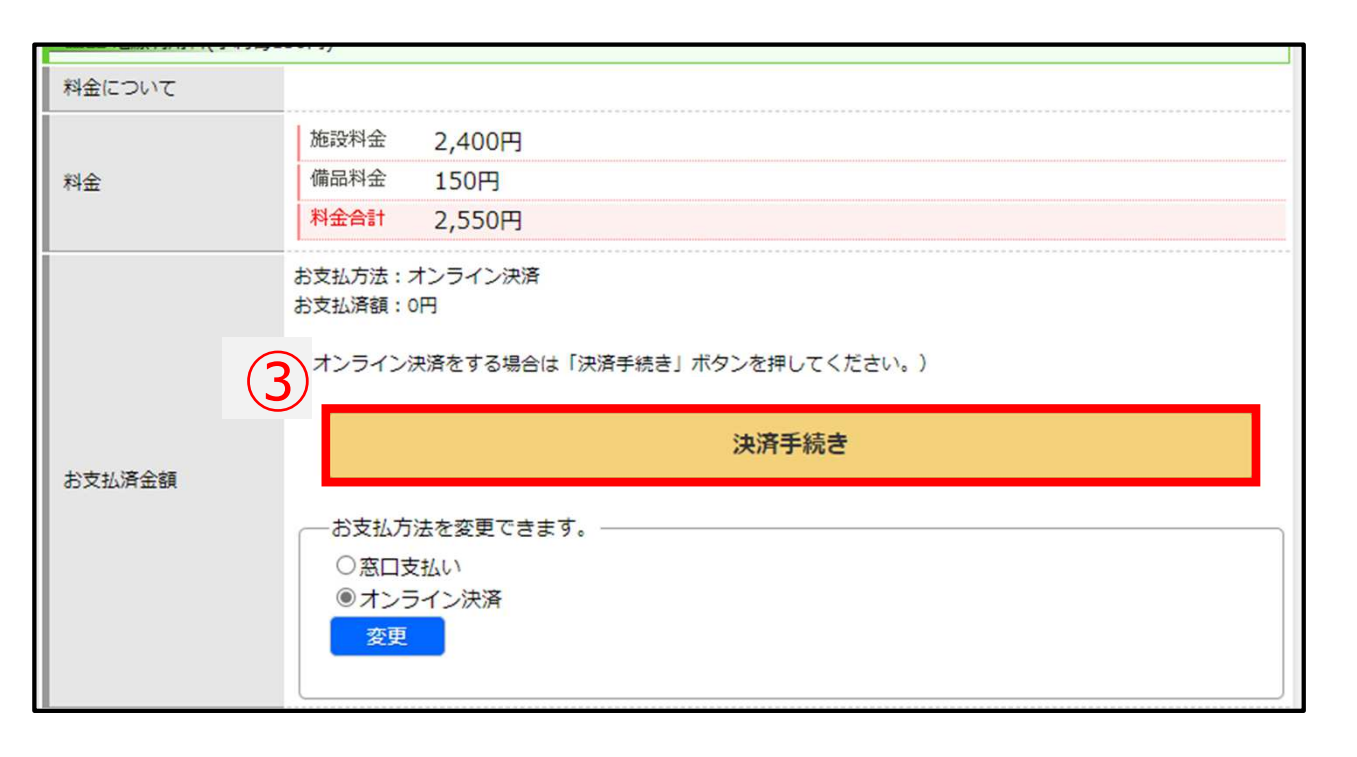

【備品の追加予約の場合】

- ①「備品予約」をクリックします。
- 予約したい備品を追加、 削除し
   ①「備品変更追加」をク リックします。

3. ③「決済手続き」をク リックし、決済を進めて ください。